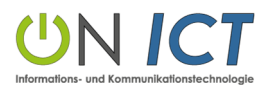

Kauffrau/Kaufmann B E M Profil Fach IKA KV Zürich

8800 Thalwil, 21. Juni 2021

### Zugangsdaten zum IKA – digitalen Arbeitsinstrument ON ICT

Sehr geehrte Lernende, sehr geehrter Lernender

Sie erhalten Ihren Lizenzschlüssel: Bitte bewahren Sie diesen sorgfältig auf!

#### 04444-6446-b4444-9444-aab7 Ist nur ein Muster!

Registrieren Sie sich vor Schulbeginn mit Ihrer Schul-E-Mail-Adresse. Verwenden Sie das gleiche Passwort, welches Sie für das Anmelden am KV-Schulsystem definiert haben.

Wie Sie sich als Benutzer auf unserer Website registrieren, erfahren Sie in den nächsten Schritten:

- 1. Geben Sie diese Adresse ein: www.on-ict.ch. Wählen Sie Login und geben Sie Ihre E-Mail-Adresse sowie ein Passwort ein.
- 2. Füllen Sie das Formular vollständig aus (inklusive Lizenzschlüssel), im Benutzernamen sind **keine Umlaute** (ä, ö, ü) erlaubt und klicken Sie auf die Schaltfläche **Registrierung**.
- 3. Sie erhalten eine Rückmeldung auf Ihre eingetragene Mailadresse. Öffnen Sie Ihr Mail (Spamfilter kontrollieren).
- 4. Klicken Sie auf **Zugang aktivieren**.
- 5. Nun können Sie sich unter www.on-ict.ch anmelden.

Auf der Rückseite sehen Sie die einzelnen Schritte mit Bildern. Falls Sie Probleme haben, schreiben Sie ein E-Mail an fragen@on-ict.ch.

Wir wünschen Ihnen eine erfolgreiche Zeit in der Schule sowie viele lehrreiche und spannende IKA-Lektionen mit dem digitalen Arbeitsinstrument ON ICT.

Freundliche Grüsse

Das Autorenteam ON ICT GmbH

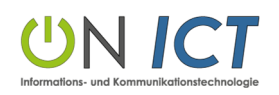

# Anleitung Registrierung – digitales Arbeitsinstrument ON ICT

Schritt 1 (www.on-ict.ch aufrufen und Login anklicken)

|                                                       |                                                                  | fragen@on-ict.ch /+41 (0) 79 669 52 00 |
|-------------------------------------------------------|------------------------------------------------------------------|----------------------------------------|
| UN ICT<br>Informations- und Kommunikationstechnologie | ON ICT   Lernende   Lehrende   Demofilm   Team   Kontakt   Login |                                        |
|                                                       | E-Mailadresse *<br>bgaehwiler@kvz-schule.ch                      |                                        |
|                                                       | Passwort *                                                       |                                        |
|                                                       | Anmelden Passwort vergessen?                                     |                                        |

# Schritt 2 (Formular vollständig ausfüllen)

| Benutzername *           | Reputzername             |
|--------------------------|--------------------------|
| bgaehwiler               | Keine Umlaute: ä,ö,ü     |
| Vorname                  |                          |
| Beat                     |                          |
| Nachname                 |                          |
| Gähwiler                 |                          |
| E-Mail Adresse *         |                          |
| bgaehwiler@kvz-schule.ch |                          |
| E-Mail Wiederholung *    |                          |
| bgaehwiler@kvz-schule.ch |                          |
| Passwort *               |                          |
| ••••••                   |                          |
| Passwort bestätigen *    | Passwort                 |
| •••••                    | Mind. 8 Zeichen          |
| Lizenz * 📀               |                          |
| 0 <b></b>                |                          |
|                          | Achtung                  |
| Registrierung Anmelden   | Registrierung anklicken! |

ON ICT GmbH Glärnischstrasse 13 8800 Thalwil

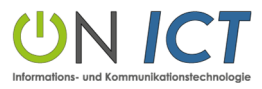

Schritt 3 (Rückmeldung und E-Mail öffnen, um Konto zu aktivieren)

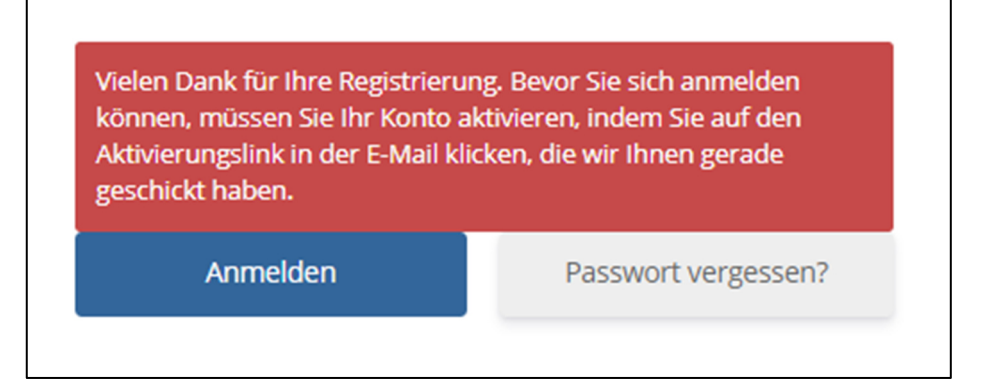

### Schritt 4 (Konto mittels Link aktivieren)

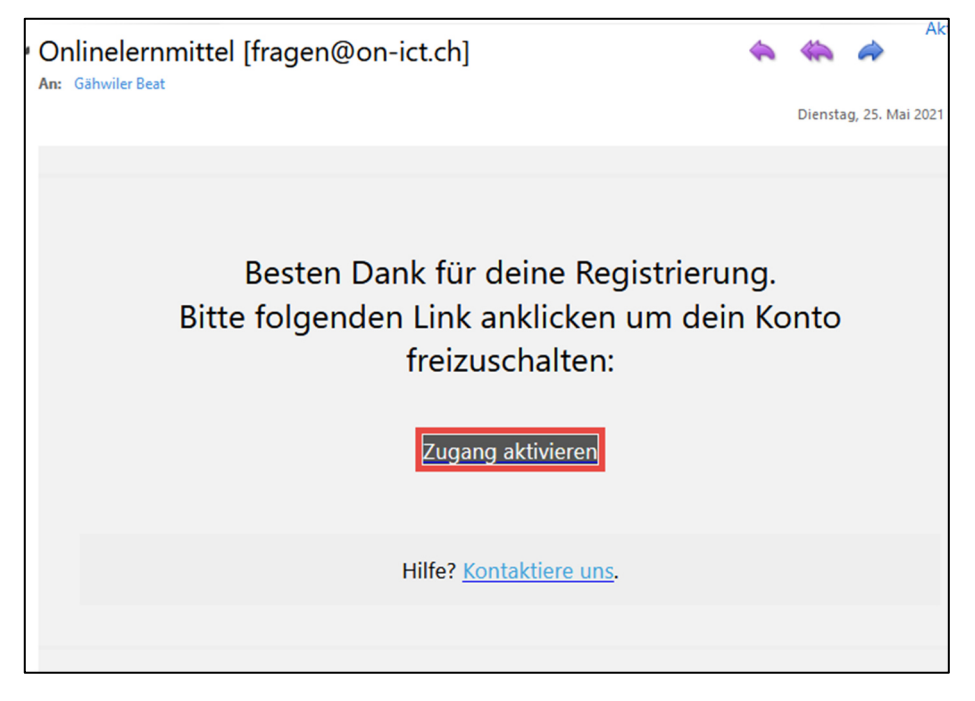

## Schritt 5 (Anmelden)

| E-Mailadresse *          |                     |  |
|--------------------------|---------------------|--|
| bgaehwiler@kvz-schule.ch |                     |  |
| Passwort *               |                     |  |
| Anmelden                 | Passwort vergessen? |  |